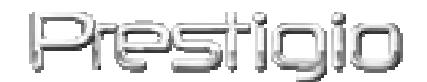

**Pocket Drive II** 

USB2.0 külső merevlemez

HASZNÁLATI UTASÍTÁS

# Prestigio

# Tartalomjegyzék

- 1. Bevezetés
  - 1.1. Biztonsági figyelmeztetések
  - 1.2. Rendszerkövetelmények
  - 1.3. A csomag tartalma
  - 1.4. A készülék nézetei
  - 1.5. Termékjellemzők
- 2. A készülék használata
  - 2.1. Alapvető funkciók
  - 2.2. A SecureDrive Ex szoftver használata
  - 2.3. A PCClone EX használata
- 3. Függelék
  - 3.1. Termékjellemzők
  - 3.2. Támogatott operációs rendszerek
  - 3.3. Terméktámogatás és jótállás
  - 3.4. Nyilatkozat
  - 3.5. Védjegy információk

### 1. Bevezetés

Köszönjük, hogy megvásárolta a Presiliko Pocket Drive II készüléket. A készülék új megoldást jelenti a hordozható, biztonságos és nagy kapacitású külső adattárolás területén. Kérjük figyelmesen olvassa el ezt a használati utasítást!

### 1.1 Biztonsági figyelmeztetések

Kérjük a Presiliçi Pocket Drive II készülék használatakor tartsa be az összes itt olvasható biztonsági szabályt, utasítást.

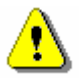

Figyelem: A használat utasításban a háromszögbe rajzolt felkiáltó jel mellett mindig fontos információkat talál. Kérjük ezeket mindig vegye figyelembe a készülék használatakor.

- Soha ne próbálja szétszerelni a készüléket vagy az alkatrészeit.
- A készülék nem vízálló. Ne használja a készüléket nedves helyen, ne öntsön bele folyadékot.
- Amennyiben folyadék kerül a készülékbe, azonnal kapcsolja ki és távolítsa el az összes csatlakozót. Forduljon szakszervizhez!
- Az áramütés elkerülése érdekében soha ne érintse meg a készüléket nedves kézzel.
- Ne helyezze a készüléket hőforrás közelébe, ne tegye ki közvetlen napfénysugárzásnak.
- Ne helyezze a készüléket olyan eszköz közelébe, mely erős elektromos és/vagy mágneses teret kelt. Az elektromos és/vagy mágneses tér a készülék károsodását és/vagy adatvesztést okozhat.

### 1.2 Rendszerkövetelmények

- Számítógép : IBM PC/AT kompatibilis számítógép
- Támogatott operációs rendszerek:
  - Microsoft Windows 98SE / Me / 2000 / XP / Windows 2003 Server / Vista
  - Mac OS 9.x; 10.x vagy újabb (csak FAT32 fájlrendszerrel)
  - Linux 2.4 vagy újabb (csak FAT32 fájlrendszerrel)
- CPU: Intel Pentium vagy jobb
- Memória: Minimum 32MB RAM
- VGA megjelenítő
- Adminisztrátori jog a számítógépen
- Optikai meghajtó (Min. CD-ROM)
- Legalább 50MB szabad hely a merevlemezen

### **MEGJEGYZÉS:**

### Microsoft Windows 98 SE operációs rendszer esetén szükséges a meghajtó programok telepítése:

- Kapcsolja be a számítógépét
- Csatlakoztassa a Presilçio Pocket Drive II készüléket egy szabad USB porthoz.
- Helyezze be az optikai meghajtójába a mellékelt CD lemezt.
- A Microsoft Windows 98 SE automatikusan felismeri az Presilçio Pocket Drive II eszközt és elindítja a hardvertelepítő varázslót, mely lépésről-lépésre végigvezeti önt a telepítési lépéseken. A meghajtó programok helyének megadásánál, kérjük adja meg a CD-lemezt.

### 1.3 A csomag tartalma

| Leírás                      | Mennyiség |
|-----------------------------|-----------|
| Külső merevlemezes készülék | 1         |
| 25cm USB kábel              | 1         |
| Hordtok                     | 2         |
| CD lemez                    | 1         |
| Kézikönyv                   | 1         |

### 1.4 A készülék nézetei

### Felülnézet

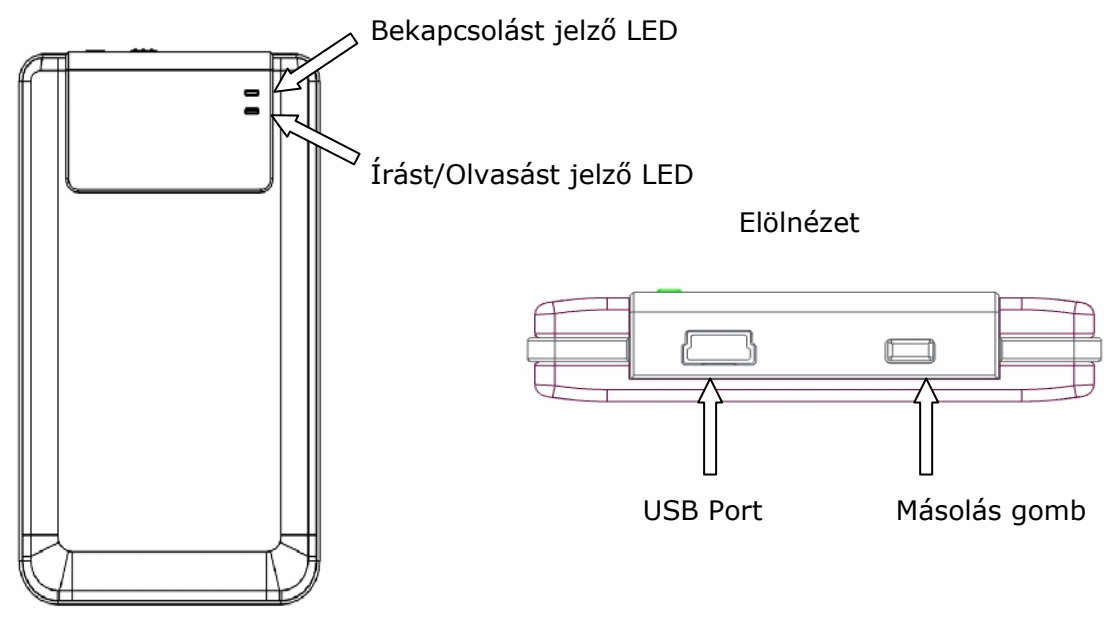

### 1.5 Termékjellemzők

Minőségi bőrborítás
 Presigio Pocket Drive II bőrborítása az egyszerűsége mellett a luxus

benyomását kelti.

Maximális adatvédelem (**SecureDrive EX**) A SecureDrive EX szoftverrel jelszóval védett módon tárolhatja az adatait, létrehozhat védett és védelem nélküli partíciókat az eszközön.

- Publikus terület A partíció eléréséhez (írás / olvasás) nincs szükség jelszó megadására.
- Biztonságos terület Az ezen a területen tárolt adatok csak a meglelő jelszavas bejelentkezési eljárás után érhetőek el. A sikeres bejelentkezési folyamat után a kijelentkezésig vagy a kikapcsolásig folyamatosan lehetősége van a biztonságos területre írni / onnan olvasni

### 2. A készülék használata

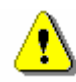

Figyelem: A készülék alapvető funkciói a rendszerkövetelményeknél leírt környezet esetén is használhatók. A SecureDrive EX és a PCClone EX szoftverek viszont NEM MŰKÖDNEK Mac és Linux operációs rendszerek esetén.

### 2.1 Alapvető funkciók

| 🖳 My Computer                                      |                                                                      |
|----------------------------------------------------|----------------------------------------------------------------------|
| Eile Edit View Favorites                           | [ools Help                                                           |
| 📙 🖨 Back 🔹 🔿 👻 🔂 🗐 🥘 Sear                          | ch 🖫 Folders 🎯 History 📲 🧏 🗙 ᡢ 🗐 🎟 🗸                                 |
| Address 🖳 My Computer                              | ▼ (∂°Go                                                              |
|                                                    | Local Disk (C:) Local Disk (D:) Compact Disc Control Panel Removable |
| My Computer                                        | (E:) Disk (F:)                                                       |
| Select an item to view its<br>description.         |                                                                      |
| Displays the files and folders on<br>your computer |                                                                      |
| See also:                                          |                                                                      |
| My Documents                                       |                                                                      |
| My Network Places                                  |                                                                      |
| Network and Dial-up Connections                    |                                                                      |
| 5 object(s)                                        | 🦉 My Computer 🥢                                                      |

### 2.1.1 Plug & Play

A készülék csatlakoztatása után, az operációs rendszerben azonnal elérhetővé válik, hordozható lemezként.

Linux operációs rendszer esetén, mountolható a kötet az alábbiak szerint

- futtassa a cd/etc/sysconfig/ (cat/etc/sysconfig/hwconf | more)
- A hwconf-ban jegyezze fel a mount point-ot.
- Készítsen egy könyvtárat: in/mnt (ex: mkdir/mnt/usbHD)
- Mountolja a kötetet: mount/dev/sda1 /mnt/usbHD (ha a mount point a .dev/sda)

### 2.1.2 Írás és olvasás

A készüléket a megszokott módon használhatja lemezmeghajtóként.

### 2.1.3 A készülék leválasztása a számítógépről

Az adatvesztés elkerülése érdekében, mielőtt fizikailag eltávolítja a készüléket a gépről, használja az operációs rendszere "Hardver Biztonságos Eltávolítása" lehetőségét.

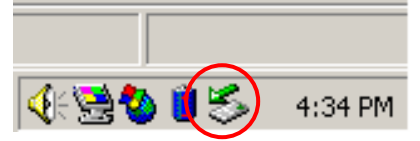

- Kattintson duplán az ábrán jelzett ikonra, majd válassza a "Hardver eltávolítása" pontot.
- A felugró ablakban válassza ki a készülék ikonját és kattintson a "Leállítás" gombra – már fizikailag is eltávolíthatja az eszközt.

| ig or Eject Hardware                                                                   |                                                                                                    | ? ×                                                                                                    |
|----------------------------------------------------------------------------------------|----------------------------------------------------------------------------------------------------|----------------------------------------------------------------------------------------------------|
| Select the device you want to unp<br>Windows notifies you that it is safe<br>computer. | lug or eject, and then o<br>to do so unplug the de                                                                                                    | lick Stop. When<br>wice from your                                                                                                    |
| re devices:                                                                            |                                                                                                    |                                                                                                    |
| B Mass Storage Device                                                                  |                                                                                                    |                                                                                                    |
|                                                                                        |                                                                                                    |                                                                                                    |
|                                                                                        |                                                                                                    |                                                                                                    |
|                                                                                        |                                                                                                    |                                                                                                    |
|                                                                                        |                                                                                                    |                                                                                                    |
|                                                                                        |                                                                                                    |                                                                                                    |
|                                                                                        |                                                                                                    |                                                                                                    |
| ass Storage Device at Location 0                                                       |                                                                                                    |                                                                                                    |
|                                                                                        | Describer                                                                                                    | Char                                                                                                    |
|                                                                                        | <u>Properties</u>                                                                                                    |                                                                                                    |
|                                                                                        |                                                                                                    |                                                                                                    |
|                                                                                        |                                                                                                    |                                                                                                    |
| lay device components                                                                  |                                                                                                    |                                                                                                    |
|                                                                                        | Ig or Eject Hardware<br>Select the device you want to unp<br>Windows notifies you that it is safe<br>computer.<br>re devices:<br>B Mass Storage Device<br>ass Storage Device at Location 0 | Ig or Eject Hardware         Select the device you want to unplug or eject, and then of Windows notifies you that it is safe to do so unplug the decomputer.         re devices:         B Mass Storage Device         ass Storage Device at Location 0         Properties |

⚠

Figyelem: A készülék működése közben (Ha az írást/olvasást jelző LED villog) ne húzza ki a készülék csatlakozóját, ne állítsa le a készüléket, mert ez adatvesztést okozhat.

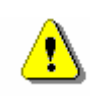

Figyelem: Amennyiben nem követi az operációs rendszere "Hardver Biztonságos Eltávolítására" vonatkozó utasításait, a készülékén tárolt adatok megsérülhetnek, elveszhetnek!

Macintosh operációs rendszerek esetében húzza a készülék ikonját a szemetesbe. Linux operációs rendszerek esetén használja az "unmount" vagy "demount" parancsot.

# 2.2 A SecureDrive Ex szoftver használata

Az SecureDrive EX alkalmazás segítségével megvédheti a készüléken tárolt adatait az illegális felhasználástól. Az alkalmazás lehetőséget nyújt arra, hogy létrehozzon egy biztonságos, jelszóval védett területet a merevlemezén. Az ezen a területen tárolt adatokhoz csak a megfelelő jelszó ismeretében lehet hozzáférni.

1. Public Area Publikus terület. A partíció eléréséhez (írás / olvasás) nincs szükség jelszó megadására.

2. Security Area Az ezen a területen tárolt adatok csak a megfelelő jelszavas bejelentkezési eljárás után érhetőek el. A sikeres bejelentkezési folyamat után a kijelentkezésig vagy a kikapcsolásig folyamatosan lehetősége van a biztonságos területre írni / onnan olvasni.

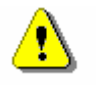

Figyelem: A partícionálási folyamat minden adatot töröl az eszközről.

# 2.2.1 A SecureDrive EX szoftver telepítése

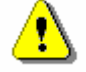

Figyelem: A SecureDrive Ex szoftver egy időben egyetlen készülék kezelésére alkalmas.

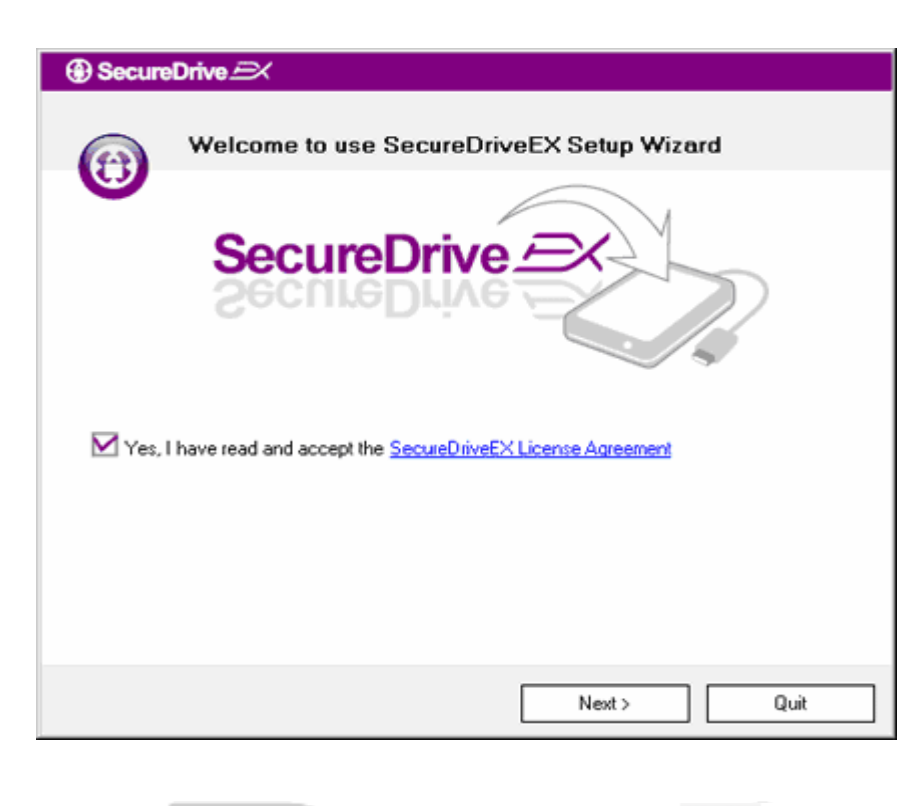

SecureDrive 
 SecureDrive 
 VSB disk must update firmware, and will erase all the stored data, continue the step ?
 Yes No

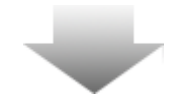

- Csatlakoztassa a Presilgio Pocket Drive II készüléket a mellékelt USB kábel segítségével a számítógépéhez.
- Helyezze be a SecureDrive EX telepítőlemezét az optikai meghajtójába. A telepítési folyamat automatikusan elindul. (Ha mégsem, akkor futtassa a autorun.exe állományt a CD-ről.)
- Kérjük fogadja el a SecureDrive EX licencelési feltételeit "License Agreement".
- Kattintson a "Next>" gombra a folytatáshoz.
- A felugró ablakban megjelenő figyelmeztető üzenet közli, hogy a készülék firmware frissítése adatvesztéssel jár. Ha a "Yes" gombra kattint, az összes adat törlődik a készülékről.

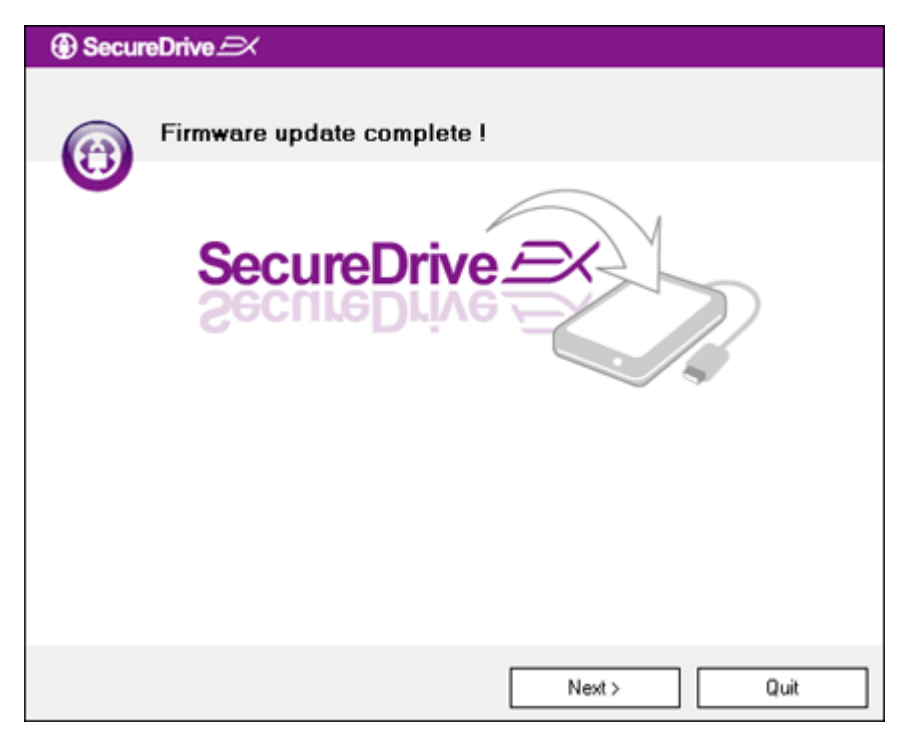

- A firmware frissítéshez internet kapcsolat szükséges, kb. 1 percet vesz igénybe.
- A frissítési folyamat végén, kérjük válassza le a Pocket Drive II eszközt a számítógépéről.
- Kérjük csatlakoztassa újra a Prestigio Pocket Drive II készüléket a számítógéphez.

| SecureDrive      X                                                                                                    |
|----------------------------------------------------------------------------------------------------|
| Set USB disk partition size                                                                                                |
| SecureDrive Exponential                                                                                                    |
| Disk total space : 27497 M                                                                                                 |
|                                                                                                    |
|                                                                                                    |
| <ul> <li>Public Area</li> <li>8013</li> <li>M 8.013 G</li> <li>Security Area</li> <li>19414</li> <li>M 19.414 G</li> </ul> |
| < Back Next > Quit                                                                                                    |

- 9. Mint ahogyan az ábrán is látható, a Pesicio Pocket Drive II készülék lemezterületét két részre kell osztani – jelszóval védett biztonságos és nem biztonságos részre.
- A két partíció mérete a párbeszédablak közepén található csúszka segítségével állítható be.
- 11. A beállítások után kattintson a "Next>" gombra a folytatáshoz.

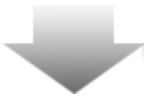

| SecureDrive      X                                                |  |
|-------------------------------------------------------------------|--|
| All data in USB disk will be destoryed,<br>Do you want continue ? |  |
| Yes No                                                            |  |

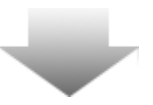

12. A partícionálás megkezdése előtt egy felugró figyelmeztető ablak jelenik meg. A partícionáláskor minden adat törlődik a lemezről. A folytatáshoz kattintson a "Yes" gombra, az elvetéshez a "No" gombra.

SecureDrive SecureDrive I
Install Compelete I
SecureDrive SecureDrive Se

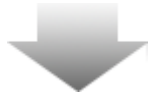

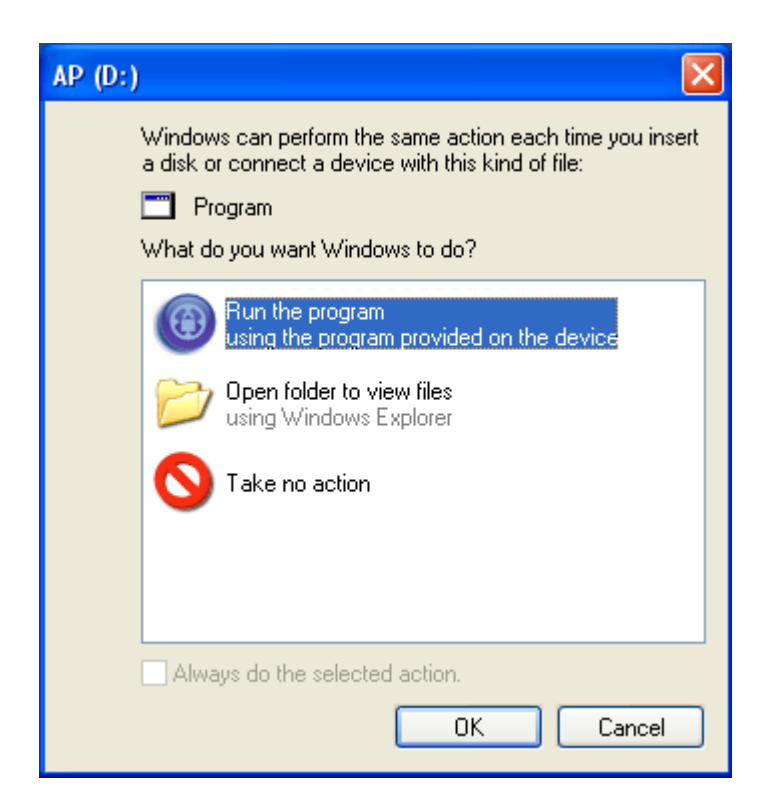

- 14. Csatlakoztassa újra a Presilçio Pocket Drive II készüléket.
- 15. A csatlakoztatott készüléket az operációs rendszer felismeri és megkérdezi mit tegyen.

|            |                     | _                       |                                                |      |
|------------|---------------------|-------------------------|------------------------------------------------|------|
| ③ SecureDi | rive <i>三</i> ×     |                         |                                                | 1    |
|            |                     |                         |                                                |      |
|            |                     |                         |                                                |      |
|            | Secure              | •Drive                  | ×                                              |      |
|            | Secure              | eDrive 2                | ≥× <b>&gt;&gt; (</b> ?                         |      |
|            |                     |                         |                                                |      |
| Plea       | se enter serial key |                         |                                                |      |
|            |                     |                         |                                                |      |
|            |                     |                         |                                                |      |
|            |                     | Secure<br>XXXX<br>GLOBA | DriveEX<br>X-XXXX-XXXX-X<br>L SN:XX000-0000000 | xxxx |
|            |                     |                         |                                                |      |
|            |                     | OK                      | Car                                            | ucel |

.6. A SecureDrive EX szoftver megjelenik és kérő a hitelesítő adatait. Kérjük keresse meg a használati utasítás utolsó oldalán található sárga matricát és az ott található sorozatszámot írja be az itt látható ablakba. A sorozatszám beírása után nyomja meg az "OK" gombot.

### 2.2.2 Jelszó beállítása

Ahogyan az már megismerhette a készülék egy jelszóval védett biztonságos és egy mindenki számára hozzáférhető partícióval rendelkezik. A biztonságos területhez szükséges egy jelszó beállítása, a jövőben ez fogja védeni a személyes adatait. A jelszó maximum 16 karakter hosszú lehet, az angol abc betűit tartalmazhatja és számokat. Kérjük csatlakoztassa a számítógépéhez a Presilgio Pocket Drive II készüléket és kapcsolja be.

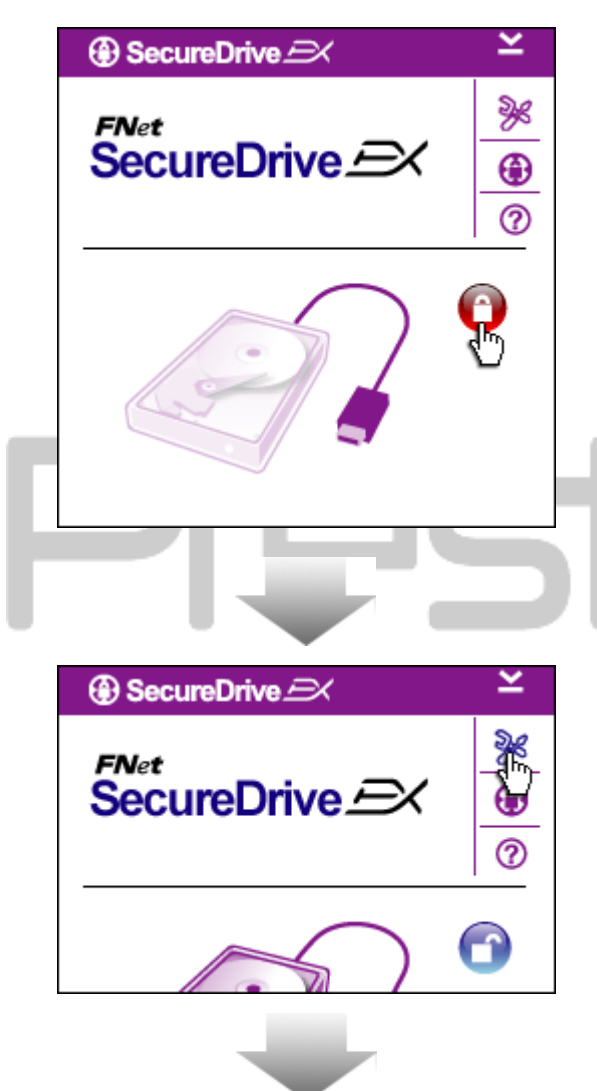

- Az ábrán látható ablak felugrik és további beavatkozásra vár.
- Kattintson a piros lakat ikonra a biztonságos területre való belépéshez.
- Egy újabb kis felugró ablak jelzi a folyamatot.

- A korábban piros lakat kékre vált, ezzel jelezve, hogy használhatja a biztonságos területet.
- 5. Kattintson a "setup" ikonra.

|                                                                                                    | 5                                                                                        |
|----------------------------------------------------------------------------------------------------|------------------------------------------------------------------------------------------|
| SecureDrive      Password     Options                                                                | <ol> <li>A Password H<br/>megadhat eg<br/>szöveget. (Fig<br/>jelszó legyen</li> </ol>    |
| <ul> <li>Password Hint: ABCD</li> <li>The current password:</li> <li>New Password: ******</li> </ul> | <ol> <li>A "The currer<br/>adja meg a je<br/>első használa<br/>üresen.</li> </ol>        |
| Confirm New Password:                                                                                | <ol> <li>9. Kérjük a "new<br/>írjon be egy j<br/>ismételje me<br/>password" m</li> </ol> |
| Save Cancel                                                                                          | jegyezze meg                                                                             |
| Prest                                                                                                | 10. Kattintson a<br>beállítások m<br>°Cancel″ gom                                        |
|                                                                                                    | 2                                                                                        |

2.2.3 A biztonságos terület használata

- A setup menü a jelszóbeállítás oldallal jelenik meg.
- A Password Hint mezőbe megadhat egy jelszó-emlékeztető szöveget. (Figyelem: ez soha ne a jelszó legyen!)
- A "The current password" mezőbe adja meg a jelenlegi jelszót. Az első használatkor ezt hagyja üresen.
- 9. Kérjük a "new password" mezőbe írjon be egy jelszót, majd ismételje meg a "confirm new password" mezőben. A jelszót jól jegyezze meg!
- .0. Kattintson a "Save" gombra a beállítások mentéséhez, vagy a "Cancel" gombra az elvetéshez.

Győződjön meg róla, hogy a Presilgio Pocket Drive II csatlakoztatva van a számítógépéhez és be van kapcsolva.

# 2.2.3.1 A biztonságos terület lezárása

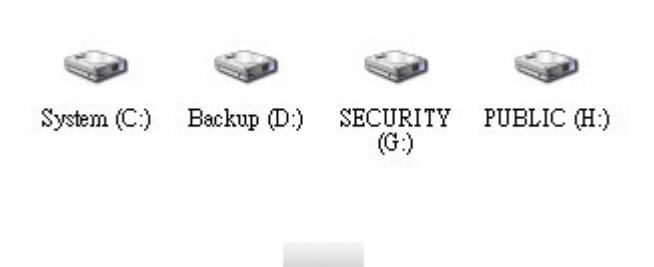

- Kattintson az operációs rendszere asztalán a "Sajátgép" ikonra...
- A biztonságos terület most írható/olvasható.

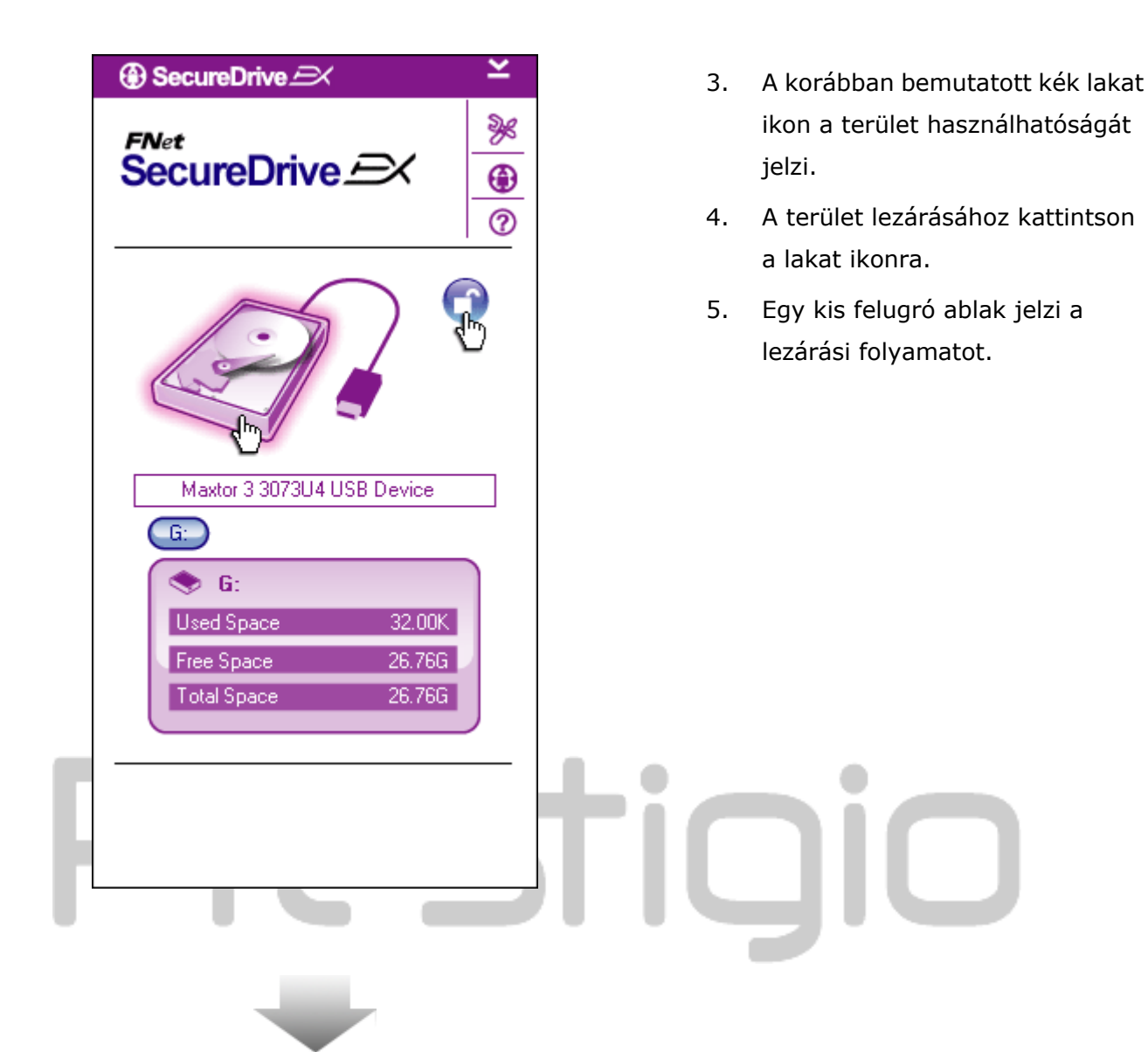

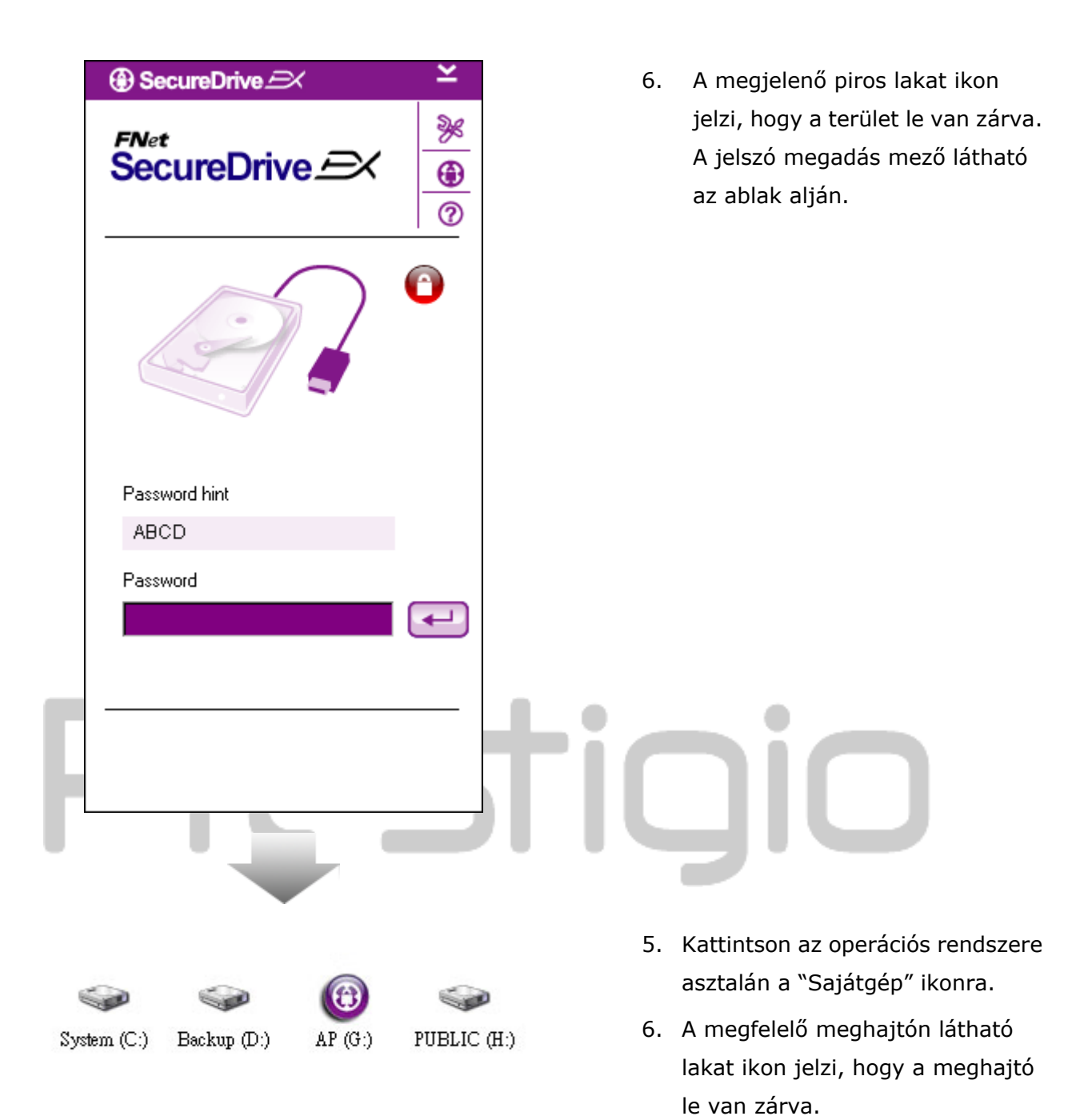

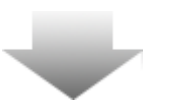

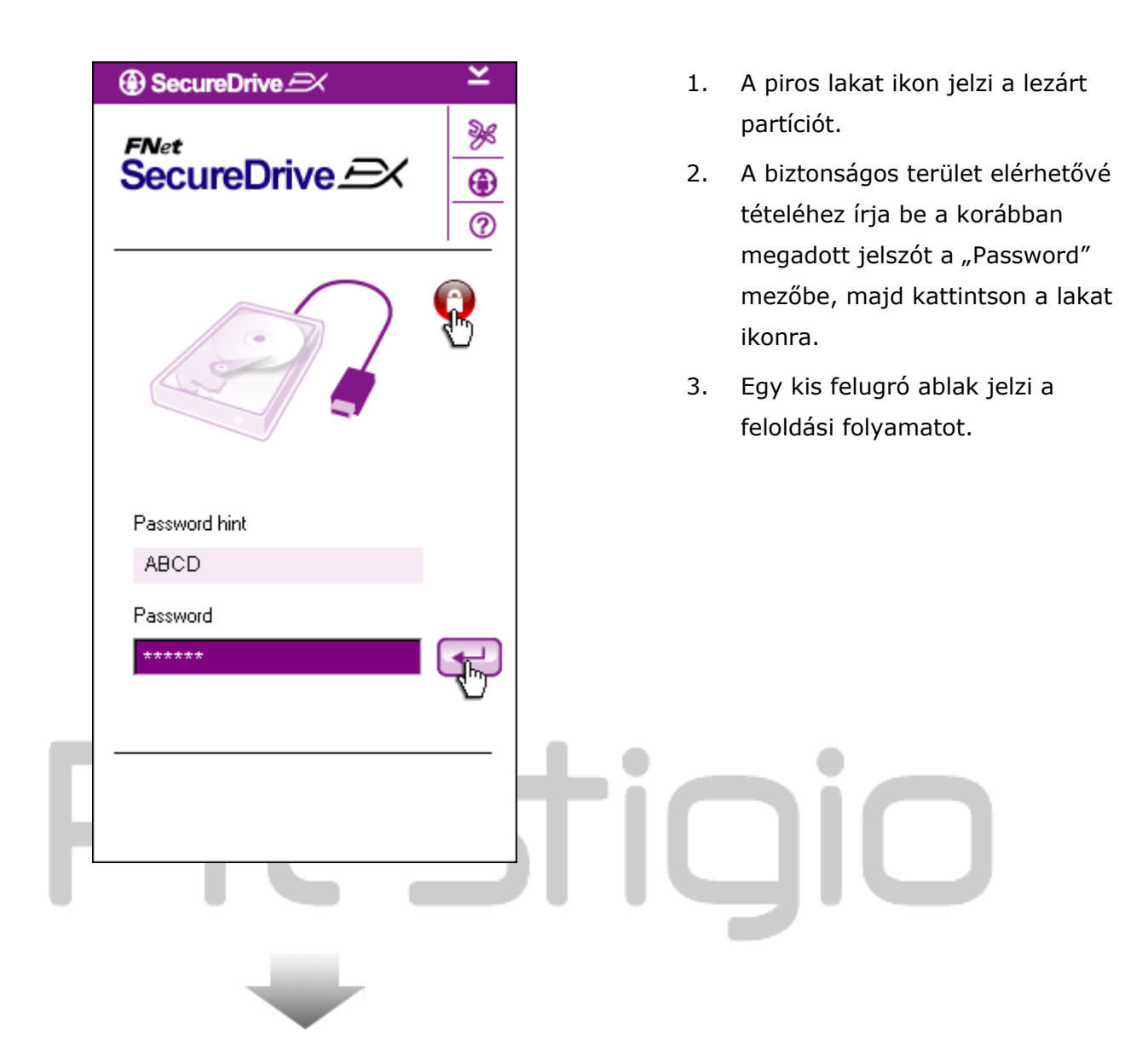

| ⊕ SecureDrive 🖂 🗡 ≚                               | 4. A kék lakat ikon jelzi, hogy a                                                                                                  |
|---------------------------------------------------|----------------------------------------------------------------------------------------------------|
| FNet<br>SecureDrive A                             | biztonságos terület nyitva van a<br>Presiliçio Pocket Drive II<br>készüléken és az használható. A<br>meghajtó adatai az ablak alsó |
|                                                   | felében láthatóak.                                                                                                    |
| Maxtor 3 3073U4 USB Device                        |                                                                                                    |
|                                                   |                                                                                                    |
| Used Space 32.00K                                 |                                                                                                    |
| Free Space 26.76G                                 |                                                                                                    |
|                                                   |                                                                                                    |
|                                                   | tigio                                                                                                    |
|                                                   | 7. Kattintson az operációs rendszere                                                                                               |
|                                                   | asztalán a "Sajátgép" ikonra.                                                                                                    |
| System (C:) Backup (D:) SECURITY PUBLIC (<br>(G:) | H:) 8. A megfelelő meghajtó ikonja<br>jelöli, hogy a biztonságos terület<br>nyitva áll, használható.                               |

Figyelem: Mielőtt lezárja vagy feloldja a meghajtót; győződjön meg róla, hogy nem használja-e az operációs rendszer vagy valamelyik program a készüléket. A használat közbeni lezárás adatvesztést okozhat.

# 2.2.4 A Presido Pocket Drive II biztonságos eltávolítása

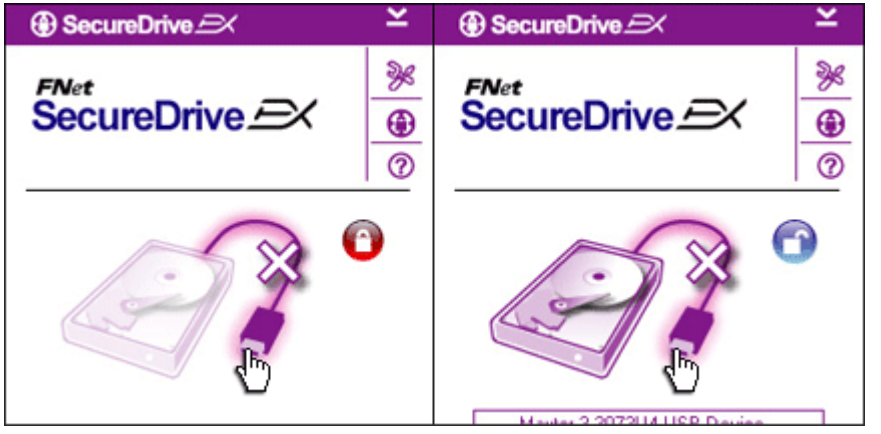

- Az adatvesztés elkerülése végett a következő módon távolítsa el a Presigio Pocket Drive II készüléket.
- Kattintson az ábrán látható helyen az USB kábelt jelző ikonra. Ezzel távolíthatja el a Presilgio Pocket Drive II készüléket.

| SecureDrive      X              |   |
|---------------------------------|---|
| 🕐 Do you want remove USB Disk ? | - |
| Yes No                          |   |

- A megjelenő ablak megerősítést kér a Presilgio Pocket Drive II eltávolításához.
- Kattintson a "Yes" gombra az eltávolításhoz, a "No" gombra a visszalépéshez.

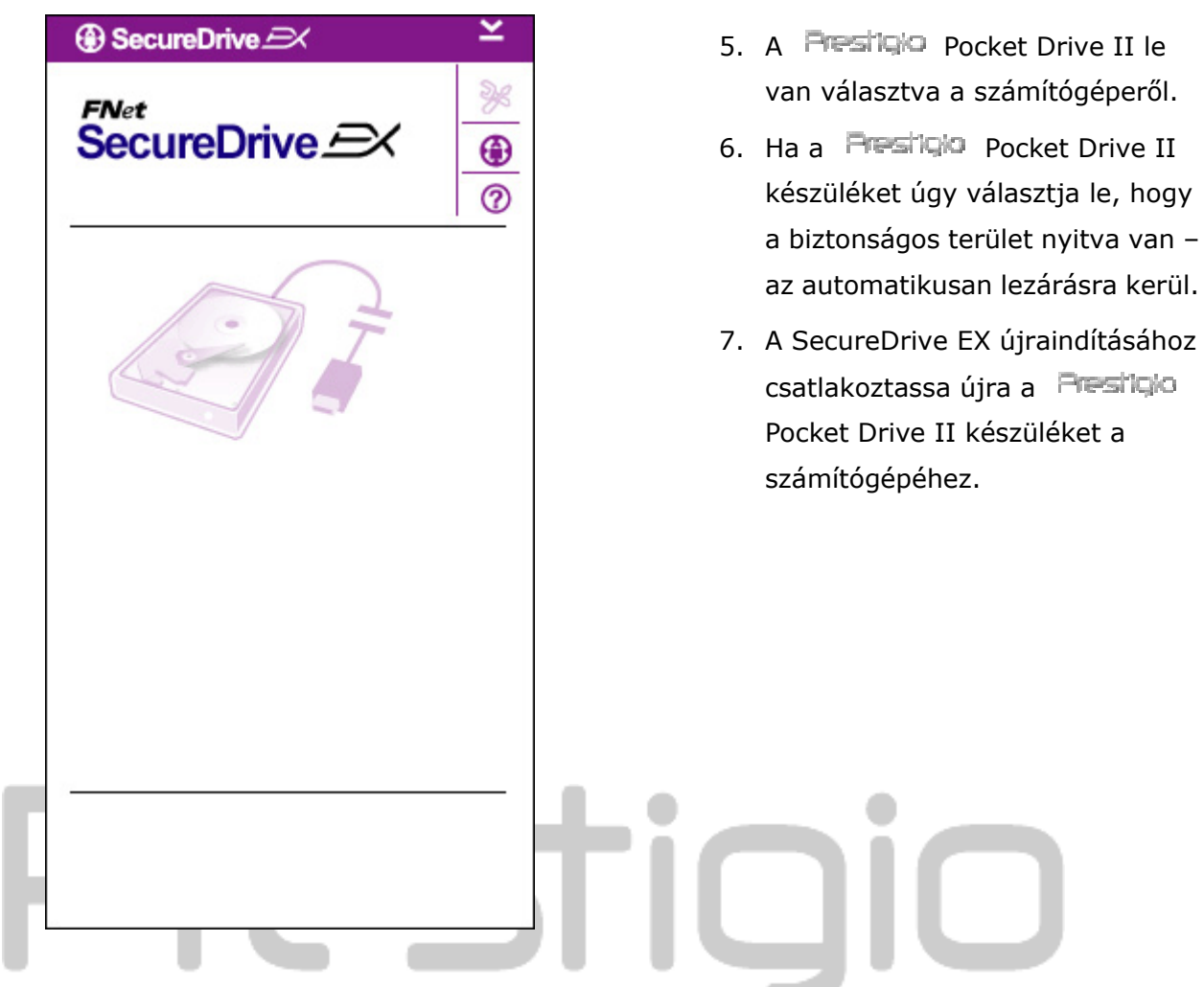

2.2.5 Beállítások

Kérjük, győződjön meg róla, hogy a **Presilgio** Pocket Drive II csatlakoztatva van a számítógépéhez és be van kapcsolva.

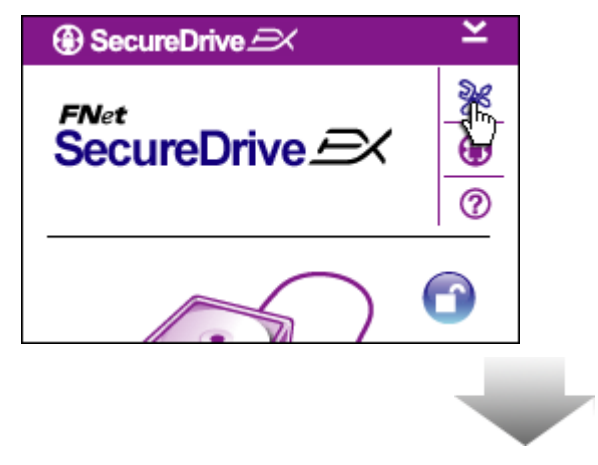

- 1. Kattintson a "Setup" ikonra.
- 2. A "Setup" menü megjelenik.

| SecureDrive           | ×      |
|-----------------------|--------|
| Password Options      |        |
|                       |        |
|                       |        |
| Password Hint:        | ABCD   |
| The current password: | *****  |
| 🧉 New Password:       | ****   |
| Confirm New Password: | ****   |
|                       |        |
|                       |        |
| [                     | ,      |
| Save                  | Cancel |

- A megjelenő ablakban elvégezheti a biztonságos területhez kapcsolódó jelszó be vagy átállítását.
- 2. A jelszó megváltoztatásához a "the current password" mezőbe írja be a jelenlegi jelszót, majd a "new password" mezőbe az új jelszót, majd megerősítésképp a "confirm new password" mezőbe még egyszer az új jelszót. Kattintson a "Save" gombra a jelszó mentéséhez, a "Cancel" gombra az elvetéshez.
- A jobb felső sarokban látható "X" ikonra, vagy a "Cancel" gombra kattintva léphet ki a Beállítások (Setup) menüből.

2.2.6 A SecureDrive EX szoftver eltávolítása

Kérjük, győződjön meg róla, hogy a Resilçio Pocket Drive II csatlakoztatva van a számítógépéhez és be van kapcsolva.

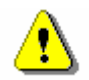

Figyelem: A SecureDrive Ex eltávolítása után a Pesilo Pocket Drive II-n található adatok nem lesznek többé elérhetők. Az újrapartícionáláshoz használja a Microsoft Windows operációs rendszer lemezkezelőjét.

| Secure | Drive A             |
|--------|---------------------|
|        | Erase SecureDriveEX |
|        | SecureDrive         |
|        | Next > Quit         |

| - 0              | Drocti                                                                                |
|------------------|---------------------------------------------------------------------------------------|
| SecureDrive      | ÐX                                                                                    |
| Eras             | e SecureDriveEX                                                                       |
|                  | 5                                                                                     |
| Select your lang | SecureDrive      This will erase all the stored data, continue the step ?      Yes No |
|                  | Next > Quit                                                                           |

- Helyezze be a SecureDrive EX telepítőlemezét az optikai meghajtójába.
- A SecureDrive EX szoftver képernyője megjelenik. Kattintson a "Remove Software" lehetőségre.
- Amennyiben a telepítőprogram nem indul el automatikusan, a CD-ről indítsa el az autorun.exe állományt.
- Válassza ki a nyelvet, majd a "Next" gombra kattintva folytassa az eltávolítást. A "Quit" gombra kattintva megszakíthatja a folyamatot.
- 5. A képen látható felugró ablakban a szoftver megerősítést kér az adatok törléséhez. A "Yes" gombra kattintva folytathatja a műveletet, a "No" gombra kattintva megszakíthatja azt.

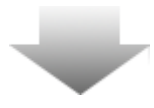

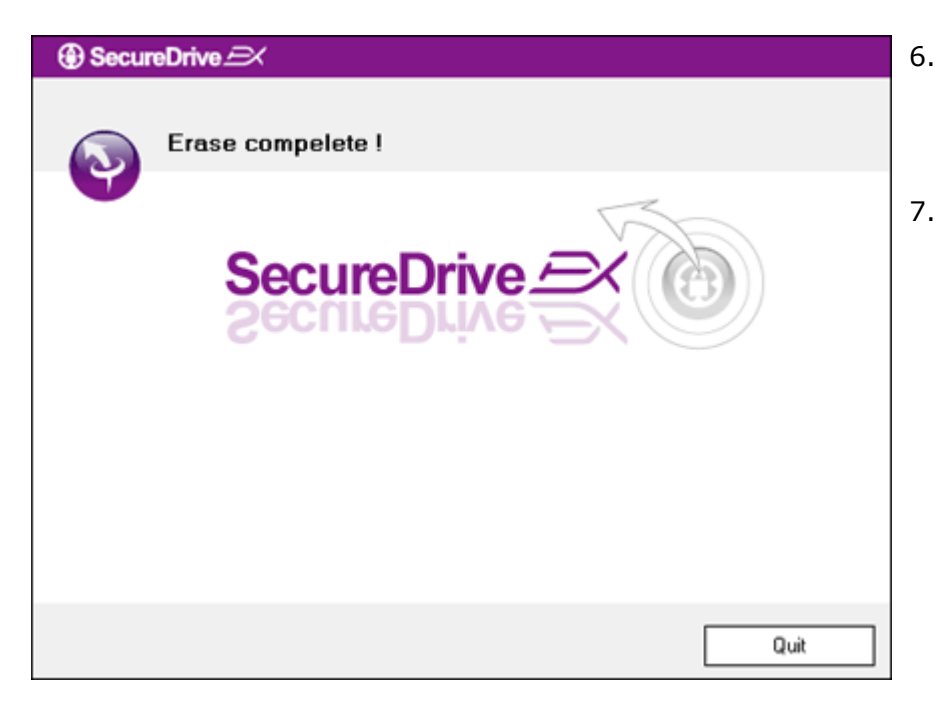

- A SecureDrive EX el lett távolítva. Kattintson a "Quit" gombra a kilépéshez.
- Presilição Pocket Drive II most egyszerű külső tárolóként használható.

# 2.2.7 Egyéb lehetőségek

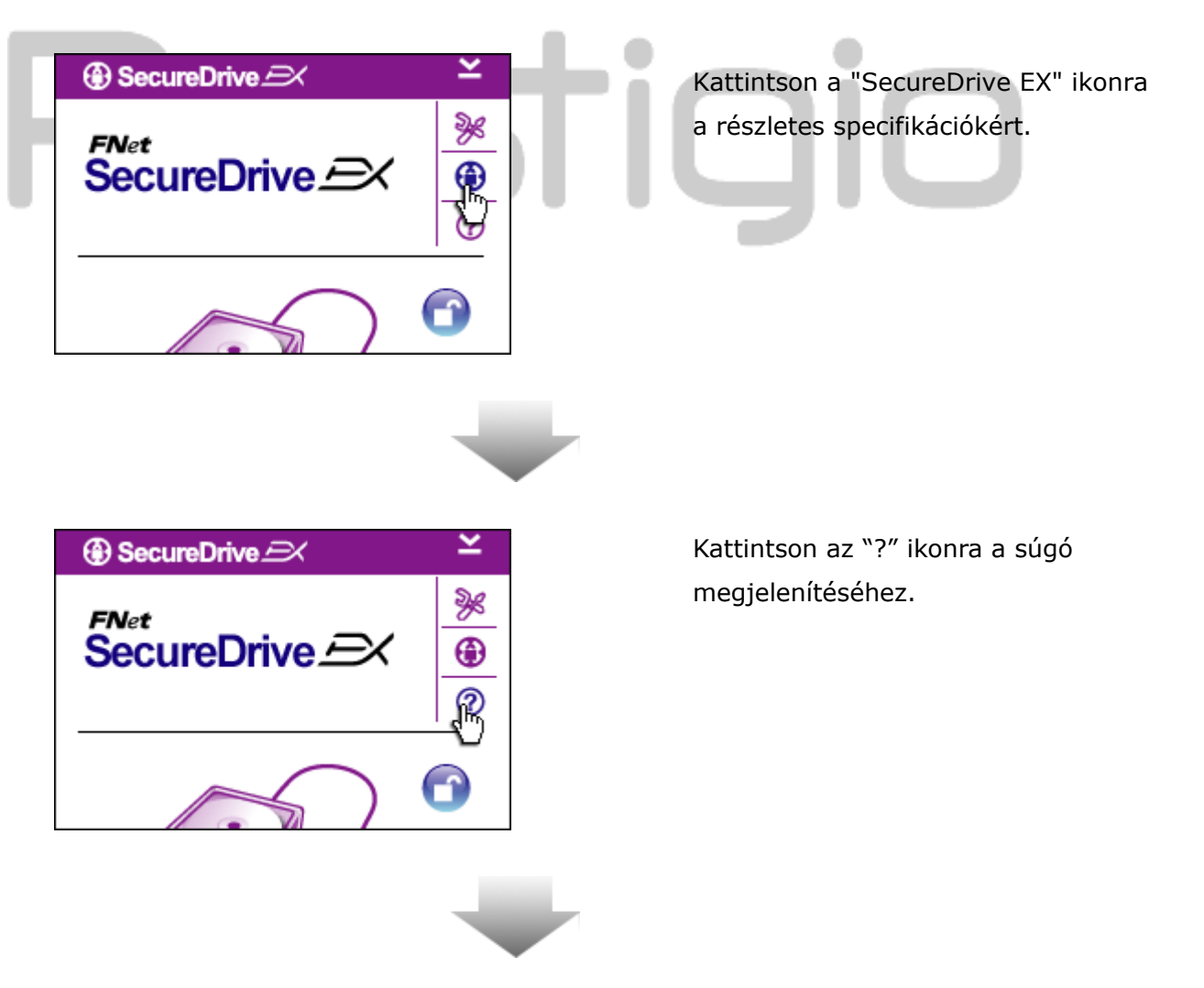

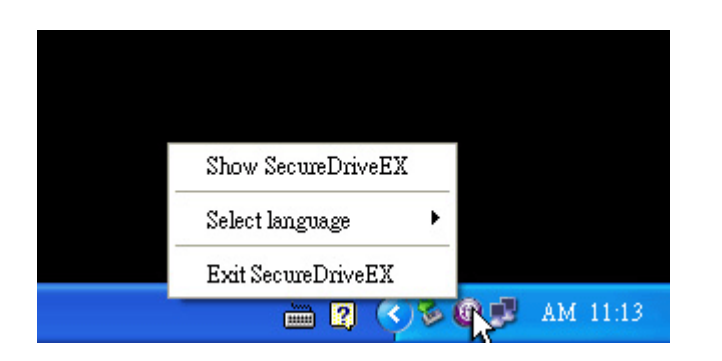

Az operációs rendszere tálcájának értesítési területén ha jobb oldali egérgombbal kattint a SecureDrive EX ikonra, egyes funkciókat közvetlenül elérhet.

### 2.3 A PCClone EX használata

Figyelem: A Resilcio Pocket Drive II készülék biztonsági területének nyitott állapotban kell lennie a PCClone EX használatának megkezdése előtt. Kérjük győződjön meg róla, hogy a Resilcio Pocket Drive II biztonságos területe nyitva van-e.

| Right Fret PCCloneEX | Setup                         |
|----------------------|-------------------------------|
|                      | elcome to use PCCloneEX 1.XXX |
|                      | Setup Wizard                  |
|                      | Install                       |
|                      | Quit                          |
|                      |                               |

### 2.3.1 A PCCloneEX telepítése

- Kérjük helyezze a telepítő lemezt az optikai meghajtójába.
- Indítsa el az One Touch Backup PCClone EX program telepítőjét.
- kattintson az "install" gombra a telepítés megkezdéséhez, a "Quit" gombra a kilépéshez.

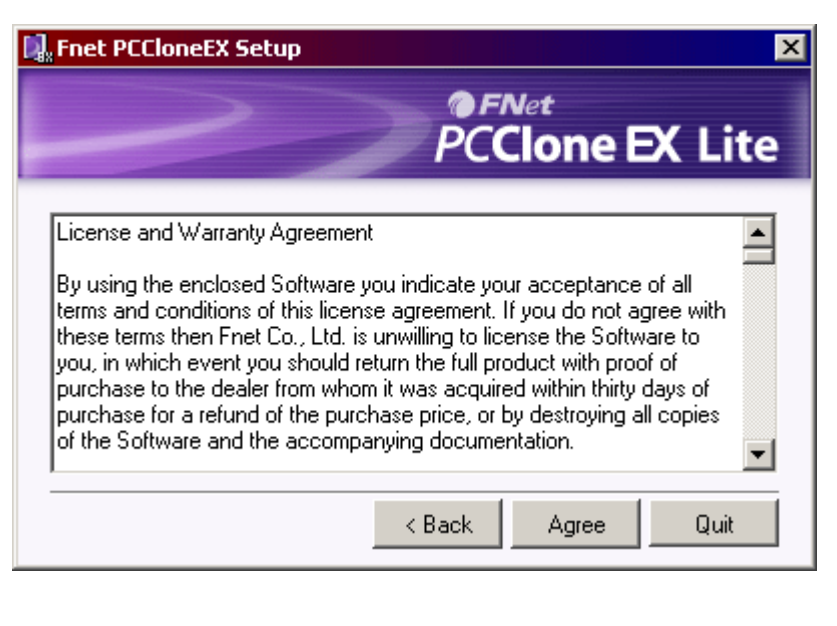

- 17. Kérjük olvassa el a licensz szerződést.
- 18. Kattintson a feltételek
   elfogadásához az "Agree" gombra, a
   kilépéshez a "Quit" gombra.

| *PCCloneEX Setup           |             | X         |
|----------------------------|-------------|-----------|
|                            | PCClon      | e EX Lite |
| Setup will install to :    |             |           |
| C:\Program Files\PCCloneEX |             | Browse    |
| Create Desktop Shortcut    |             |           |
|                            |             |           |
|                            |             |           |
|                            |             |           |
|                            | < Back Inst | all Quit  |

- 19. Adja meg azt a helyet, ahová telepíteni szeretné a programot.
- 20. Kattintson az "Install" gombra a telepítés megkezdéséhez, vagy a "Quit" gombra a kilépéshez.

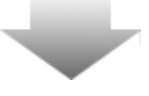

| Rnet PCCloneEX Setup |                   | x       |
|----------------------|-------------------|---------|
|                      | PC <b>Clone</b>   | EX Lite |
| PCCloneEX So         | stall Compelete ! |         |
|                      |                   | Quit    |

21. A telepítés csak pár pillanatot vesz igénybe. Felugró ablak jelzi a telepítési folyamat végét. Kérjük kattintson az "OK" gombra.

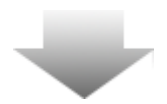

|       | Visit FNet       |
|-------|------------------|
|       | About            |
|       | Help             |
|       | Show DCClope EV  |
|       | SHOW PECIDINE EX |
|       | Exit PCClone EX  |
| 🛛 🛱 🚺 | 🗟 🔏 🛃 🤍 9:57 AM  |

22. A PCClone EX ikonja az operációs rendszere tálcájának az értesítési területén látható. Az ikonra kattintással érheti el a program különböző lehetőségeit.

Figyelem: A szoftver csak a Presi'içio Pocket Drive II használható!

# 2.3.2 Alapvető fájlmentési lehetőségek

Kérjük győződjön meg róla, hogy a Presi Qio Pocket Drive II csatlakoztatva van a számítógéphez és be van kapcsolva.

# 2.3.2.1 Fájl mentése

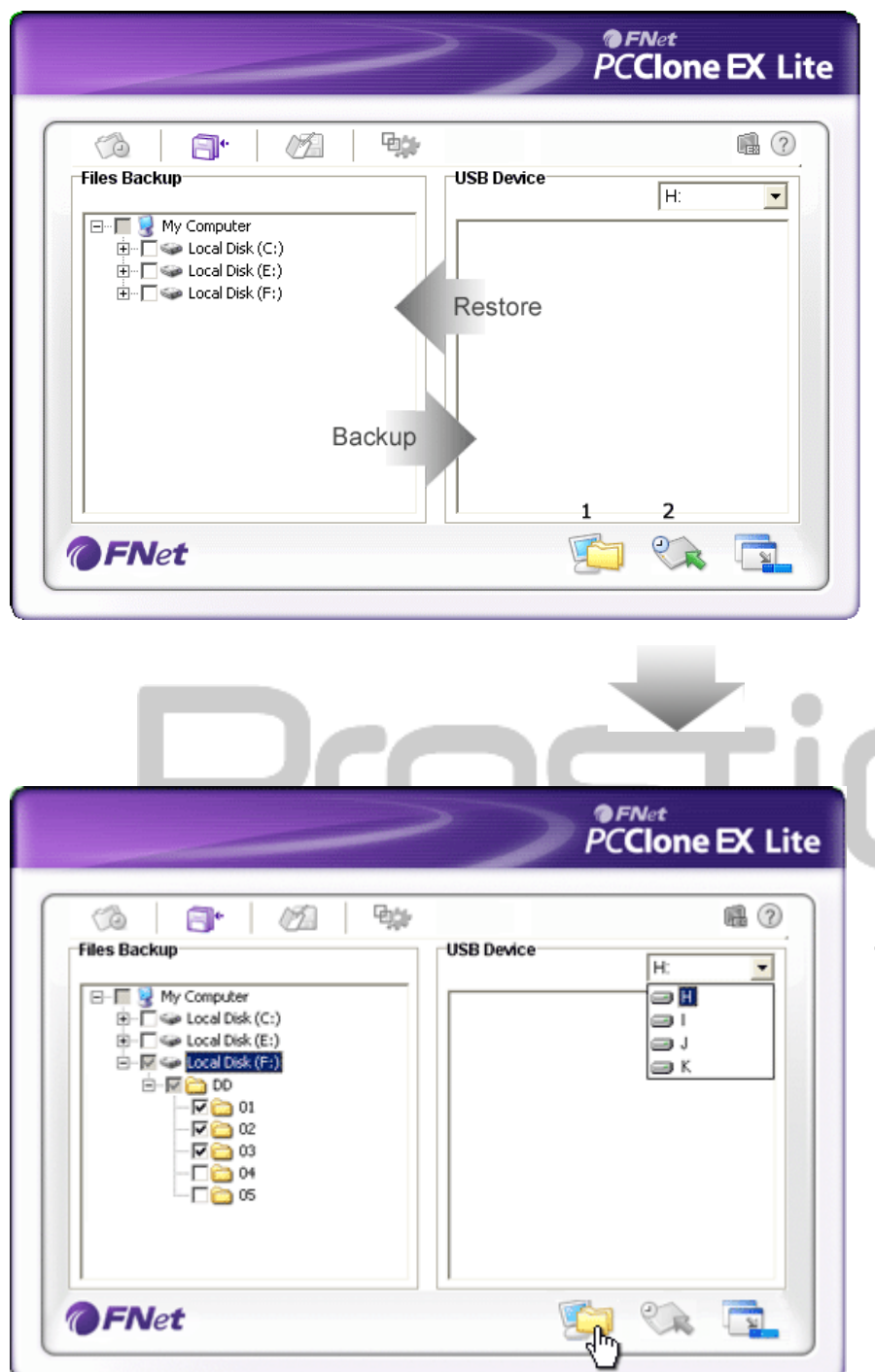

- Kattintson a "PCCloneEX" ikonjára...
- Kattintson a "File Backup" fülre a mentési/visszaállítási útvonal megadásához.

- A "Files Backup" oszlopban jelölje ki a menteni kívánt mappákat és/vagy fájlokat.
- Az "USB Device" oszlopban válassza ki a megfelelő meghajtó betűjelét. (Azt a meghajtó betűjelet, amit az operációs rendszer adott a külső eszköznek.)

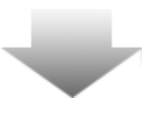

|                                                                                                    | >>                      | PC | ™<br>Clone | EX Lite |
|----------------------------------------------------------------------------------------------------|-------------------------|----|------------|---------|
| Image: Second second second             | USB Device              |    | H:         | •       |
| Finet PCClor     Finet PCClor     F | Are you going to backup | 7  |            |         |
| <b>FN</b> et                                                                                                    |                         | 5  | 2          |         |

- Kattintson a "Backup" gombra a mentés elindításához. A megjelenő felugró ablakban erősítse meg a szándékát az "OK" gombra kattintással. A "Cancel" gombbal megszakíthatja a műveletet.
- A mentési művelet végét egy újabb felugró ablak jelzi. Kattintson az "OK" gombra.

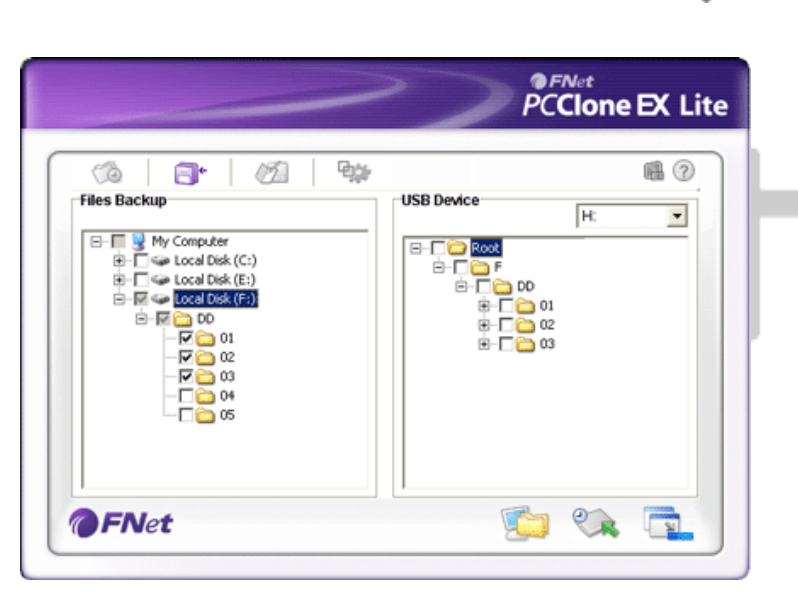

7. A kiválasztott könyvtárak, fájlok mentése megtörtént a **Presilgio**Pocket Drive II készülékre.

Figyelem: A FresiQ: Pocket Drive II készüléken egy FNet nevű rejtett mappában tárolódnak a mentett fájlok, könyvtárak. Kérjük ne törölje ezt a mappát.

# 2.3.2.2 Fájlok visszaállítása

|              | PCClone EX Lite                                                                                                    |
|--------------|----------------------------------------------------------------------------------------------------|
| Files Backup | Image: Construction of the second second |
| @FNet        |                                                                                                    |

- 1. Kattintson a "PCCloneEX" ikonjára...
- Kattintson a "File Backup" fülre a mentési/visszaállítási útvonal megadásához.
- Az "USB Device" oszlopban válassza ki a megfelelő meghajtó betűjelét. (Azt a meghajtó betűjelet, amit az operációs rendszer adott a külső eszköznek.)

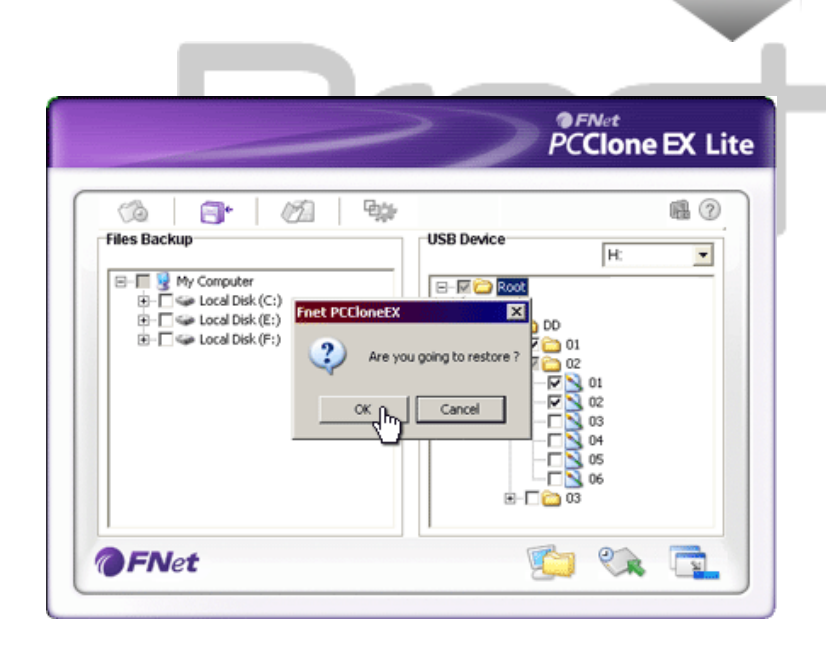

- Kattintson a "Restore" gombra a mentett fájlok visszaállításához. A megjelenő felugró ablakban erősítse meg a szándékát az "OK" gombra kattintással. A "Cancel" gombbal megszakíthatja a műveletet.
- A visszaállítási művelet végét egy újabb felugró ablak jelzi. Kattintson az "OK" gombra.

### 2.3.2.3 Mentett fájlok törlése

|                                                                                                    | PCClone EX Lit   |
|----------------------------------------------------------------------------------------------------|------------------|
| Image: Second second second | USB Device<br>H: |
| <b>FNet</b>                                                                                                    |                  |

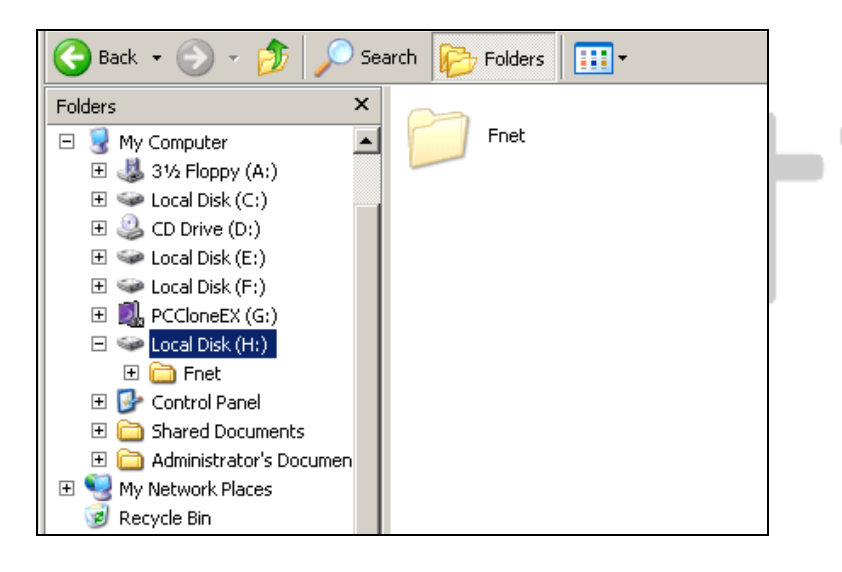

- Kattintson a "PCClone EX" ikonra a program elindításához.
- A "File Backup" fülön látja a mentési információkat.
- Az "USB Device" oszlopban válassza ki azokat a fájlokat vagy mappákat, amikre nincs a továbbiakban szüksége és válassza a "Delete select files" menüpontot.
- Az összes mentési információt törölheti a készülékről, ha a Microsoft Windows intézőjében megkeresi a külső eszközön található rejtett "FNet" mappát és törli azt.

# 2.3.3 Gyorsindítás, gyors mentés

A gyorsindítás funkció segítségével egyes előre beállított fájlok és/vagy mappák mentése indítható el egy billentyűkombináció segítségével. A fent ismertetett módon állíthatja be a menteni kívánt fájlokat és/vagy mappákat – a mentést indító billentyűkombináció beállítása pedig a setup menüpontban lehetséges.

Kérjük győződjön meg róla, hogy a Pocket Drive II csatlakoztatva van a számítógéphez és be van kapcsolva.

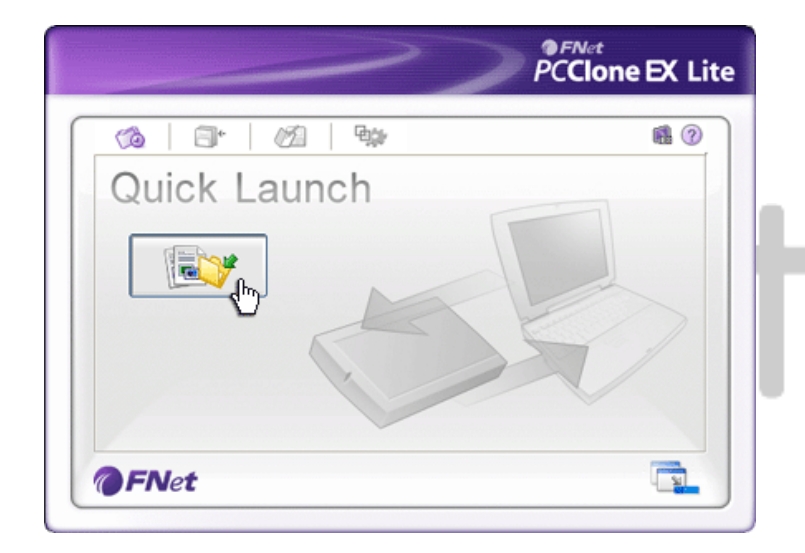

## 2.3.3.1 Fájlok kiválasztása a gyors mentéshez

- Kattintson a "PCCloneEX" ikonra a program elindításához.
- 2. Kattintson a "Quick Launch" fülre.
- Kattintson a "File Backup" gombra, vagy nyomja meg a beállított billentyűkombinációt a mentéshez.

- PCClone EX Lite 80 12 90 Ca E. Fixed De USB Device 글 Н -Computer Local Disk (C:) Local Disk (E:) 01 2) Are you going to backup 02 03 Cance 22 1
- A felugró ablakban az "OK" gomb megnyomásával erősítse meg a szándékát.
- A folyamat végén egy újabb felugró ablak jelzi a mentés végét. Az "OK" gombra kattintva bezárhatja az ablakot.

# 2.3.4 Mentés egy gombnyomásra

Ez a funkció lehetővé teszi, hogy a készülék előlapján elhelyezett MÁSOLÁS ("COPY") gomb használatával mentésre kerüljenek az előre beállított fájlok vagy mappák a Resilco Pocket Drive II készülékre. Kérjük vegye figyelembe, hogy ez a funkció nem működik Microsoft Windows 98 vagy Microsoft Windows ME operációs rendszerek alatt.

Kérjük győződjön meg róla, hogy a **Presilçio** Pocket Drive II csatlakoztatva van a számítógéphez és be van kapcsolva.

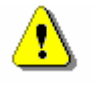

Figyelem: A PCClone EX szoftvernek futnia kell a számítógépen, mielőtt megnyomja a Resilçio Pocket Drive II készüléken a "COPY" gombot.

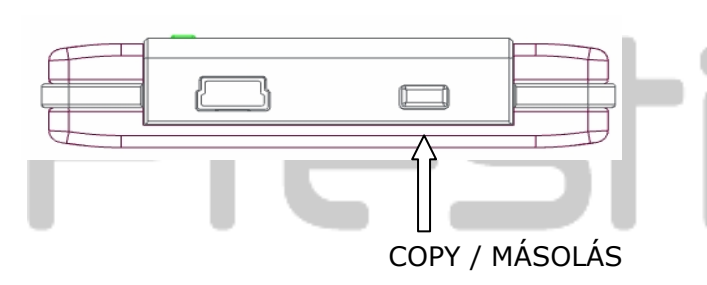

- Indítsa el a "PCCloneEX" programot.
- Nyomja meg a "COPY" gombot a mentés indításához.

|          |                                    |                          | -           | 2                        | PCC                  | lone        | EX Lite |
|----------|------------------------------------|--------------------------|-------------|--------------------------|----------------------|-------------|---------|
| Fixed De | evice<br>Machiness<br>Files Backup | Confirm                  | ₩÷          | USB Device               |                      | ΓH          |         |
| ÷÷       | Files<br>Please Pres               | Backu<br>s USB Button to | Start, or U | se Mouse Click<br>Backup | Cancel to Re<br>Canc | turn!<br>el |         |
|          |                                    |                          |             |                          |                      | 0           |         |

 A képernyőn az itt látható ablak jelenik meg. A mentés elindításához nyomja meg a "Backup" gombot vagy a
 Resilicio Pocket Drive II készüléken található "COPY" gombot ismételten. A "Cancel" gombra kattintva megszakíthatja a műveletet.

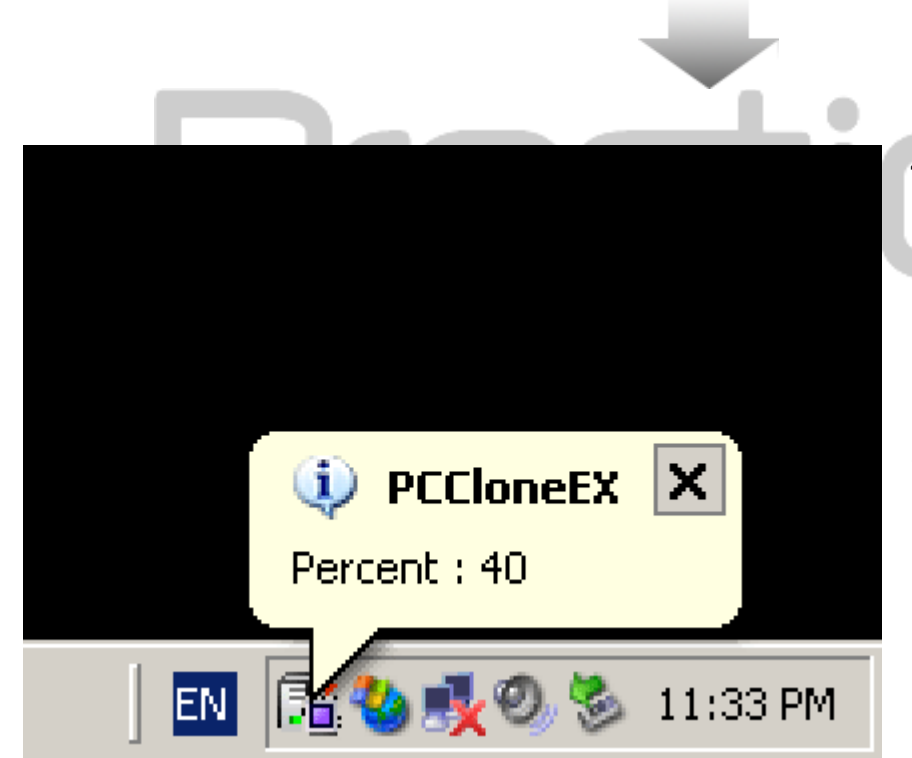

- A mentési folyamat alatt a PCClone EX ikonja villog az operációs rendszere tálcájának értesítési területén. Egy felugró ablak a mentési folyamat 10%-aként megjelenik.
- 5. A mentési folyamat végét egy felugró ablak jelzi.

### 2.3.5 Fájl menedzser

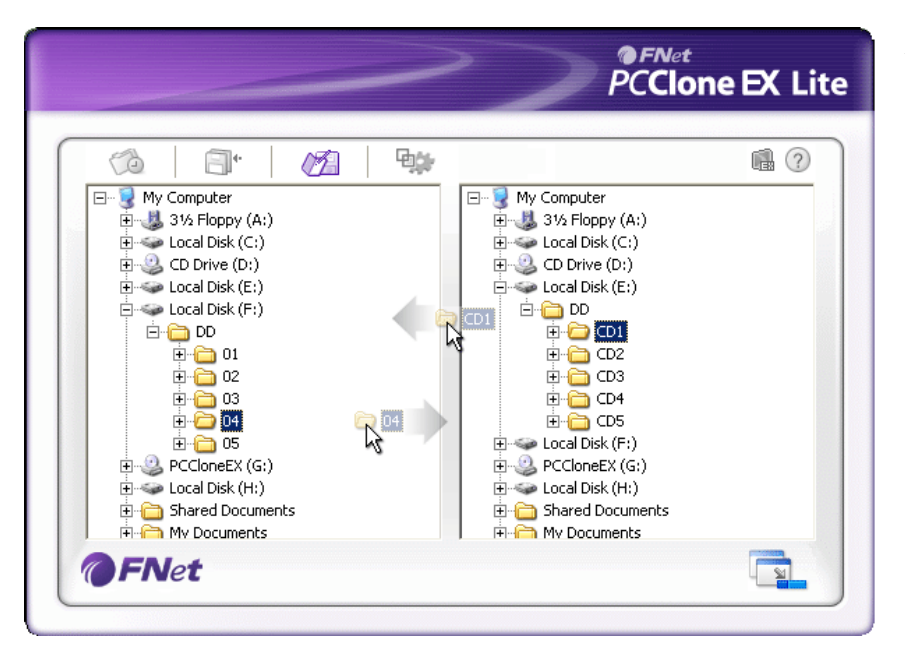

A PCClone EX szoftver fájlmenedzser funkcióval is rendelkezik, mely a Microsoft Windows intézőjéhez hasonlóan használható. Egyszerűen a húzd és vidd módszer segítségével másolhat fájlokat a készülékre vagy onnan fájlokat a számítógépére.

2.3.6 Beállítások

| 1 1 1 1 1 1                                                                | <b>a</b> ?                                                                               |
|----------------------------------------------------------------------------|------------------------------------------------------------------------------------------|
| Files Backup                                                               |                                                                                          |
| Hot Key : Ctrl+Alt+F Edit                                                  | Files Backup Type<br>Add files to existing backup<br>Discard and replace existing backup |
| Quick file backup double confirm     Load automatically on windows startup | Power off after backup                                                                   |

| Hot Key                               | Az "Edit" gombra kattintva egy ablak jelenik meg, melyben<br>beállítható a gyorsmentéshez szükséges billentyűkombináció.<br>Tartson lenyomva az alábbi gombokból kettőt (Shift, Ctrl, Alt)<br>majd nyomjon le egy harmadik gombot.                                                                                                    |
|---------------------------------------|----------------------------------------------------------------------------------------------------|
| File Backup<br>Type                   | A fájlmentés típusa állítható be, az alábbi két lehetőséggel:<br>"Add files to existing backup" – csak az újjonnan létrehozott<br>fájlokat és/vagy mappákat menti a szoftver a Presilcio Pocket<br>Drive II készülékre; "Discard and replace existing backup" – a<br>teljes mentési listában szereplő fájlok és/vagy mappák mentése<br>megtörténik a Presilcio Pocket Drive II készülékre. |
| Quick file                            | A lehetőség beállításával a gyorsmentéskor a szoftver                                                                                                    |
| backup<br>Confirmation                | megerősítést kér. A nina törlésével nem kell megerősíteni a                                                                                                    |
| ••••••                                | megerositest kei. A pipu tonesever nem keir megerositem u                                                                                                    |
|                                       | mentést.                                                                                                    |
| Start program<br>on Window<br>Startup | mentést.<br>A lehetőség beállításakor a PCClone EX szoftver automatikusan<br>elindul, ha az operációs rendszer elindul.                                                                                                    |

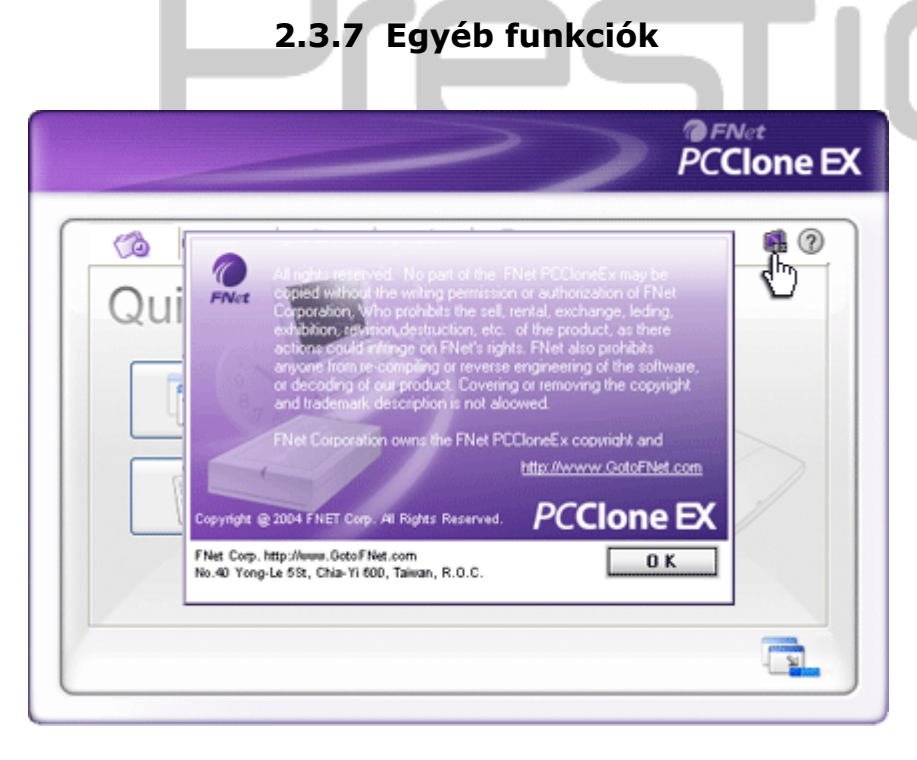

Az "About" ikonra kattintva a programinformációk tekinthetők meg.

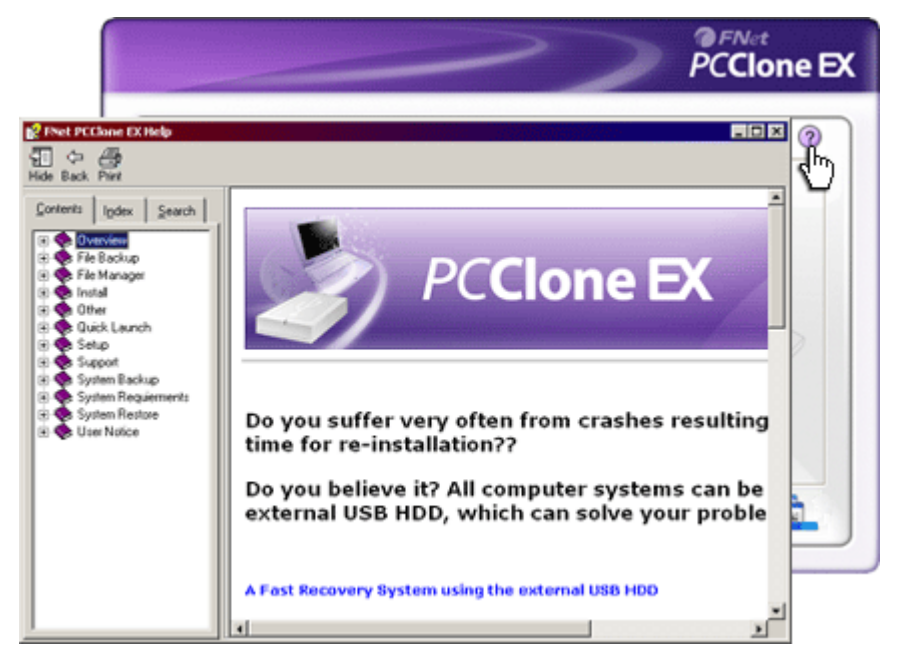

# 3. Függelék

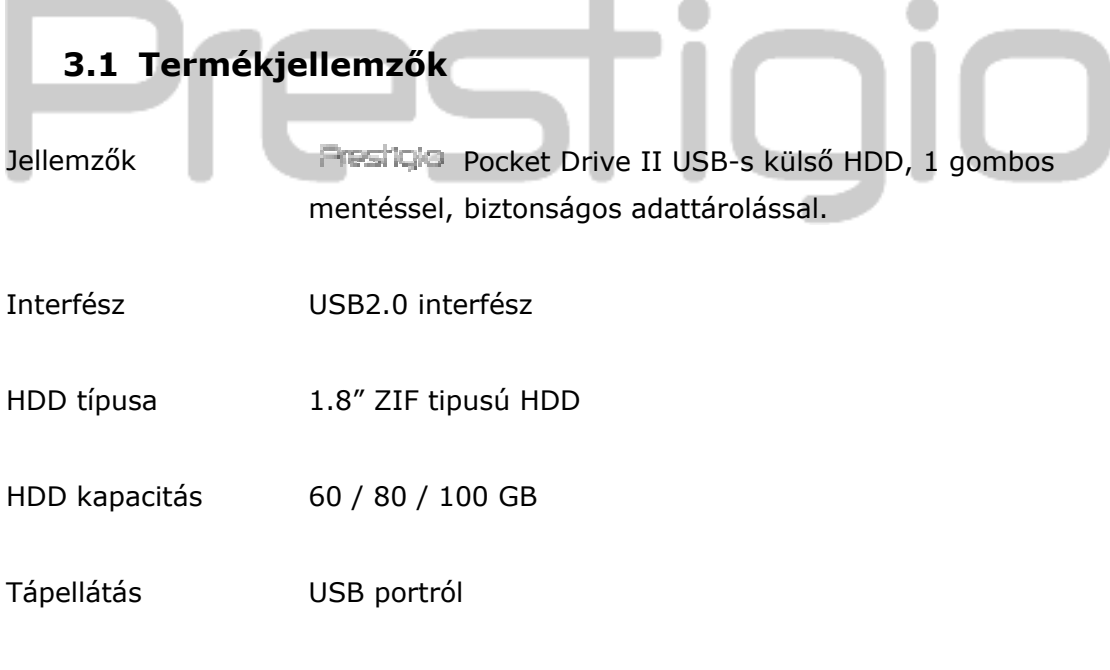

Meghajtó program Microsoft Windows98

A "Help" ikonra kattintva a program súgója jeleníthető meg.

# 3.2 Támogatott operációs rendszerek

IBM PC kompatibilis:

-Microsoft Windows 98SE / Me / 2000 / XP / Windows 2003 Server / Vista Mac OS :

-Mac OS 9.x éa 10.x vagy újabb (csak FAT32 fájlrendszerrel) Linux :

-Linux 2.4 vagy újabb (csak FAT32 fájlrendszerrel)

# 3.3 Terméktámogatás és jótállás

Kérjük látogassa meg a <u>www.prestigio.com</u> weboldalt.

### 3.4 Nyilatkozat

A **Presilco** fenntartja a jogot az egyes jellemzők előzetes értesítés nélküli megváltoztatására. Törekedtünk arra, hogy a jelen használati utasítás teljes és hibamentes legyen, azonban a Prestigio mindennemű felelősséget kizár az esetleges felmerülő hibák miatt. Kijelentjük továbbá, hogy sem a Prestigio sem pedig a forgalmazók nem felelnek a készülék hibás használatából fakadó károkért, illetve az esetleges adatvesztésekért –még abban az esetben sem, ha az a készülék hibájából következik be.

## 3.5 Védjegyinformációk

- Az IBM az International Business Machines Corporation bejegyzett védjegye.
- Az iBook és az iMac az Apple Coputer Inc. bejegyzett védjegyei.
- A Macintosh, PowerBook, Power Macintosh az Apple Computer Inc. Bejegyzett védjegyei.
- A Microsoft, Windows, Windows 98, Windows ME, Windows 2000, Windows XP, Windows Vista, Windows 2003 Server a Microsoft Corporation bejegyzett védjegyei.